平成 25 年 6 月

## Excel で文字列の書式を変更せずに編集するための手順

**TKCシステム開発研究所** 

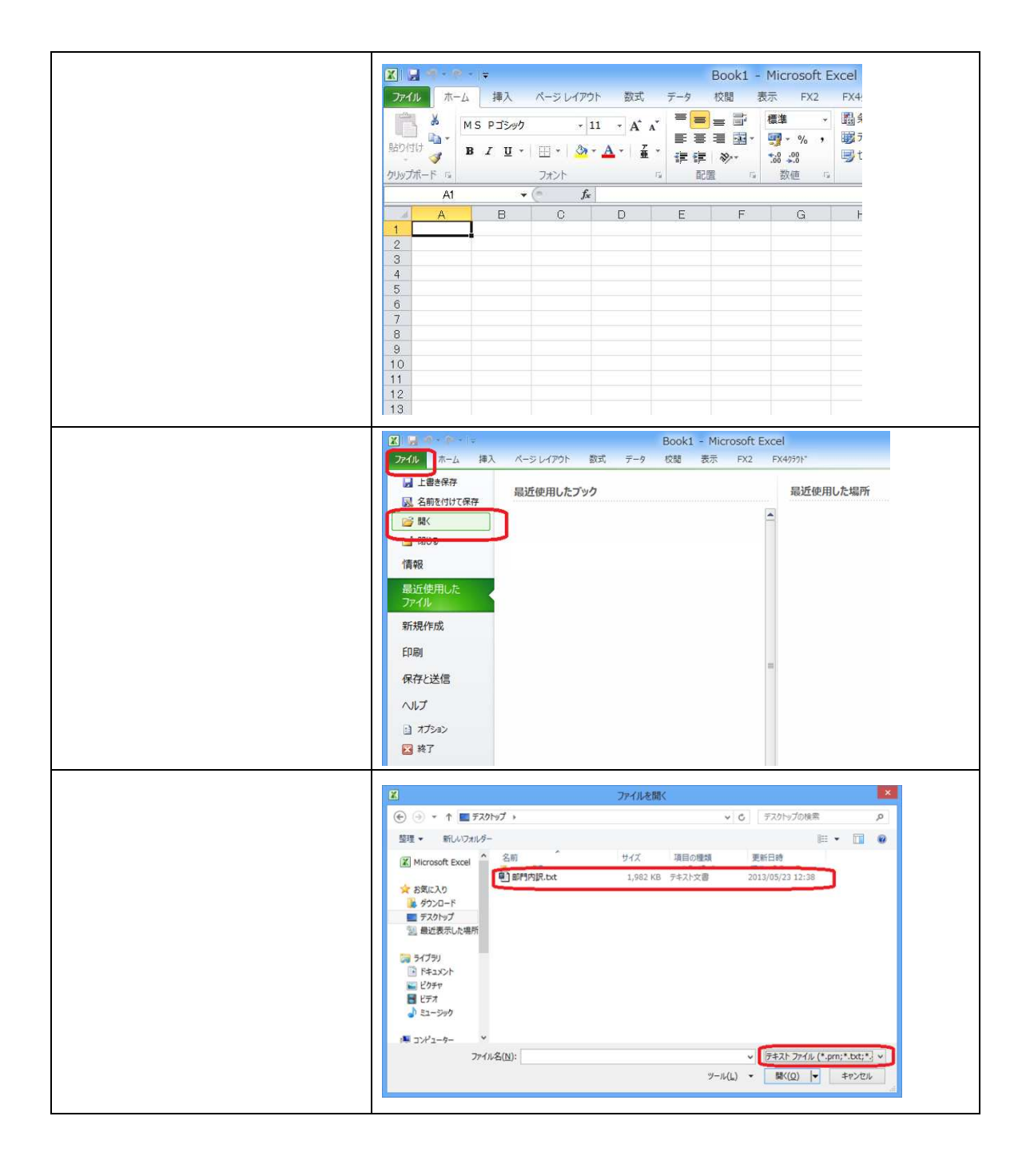

| 4 .「テキストファイルウ<br>ィザード - 1 / 3」が表示<br>されます。[次へ > ] ボタ<br>ンをクリックします。                                                                                    | デキスト ファイル ウイザード - 1 / 3 マ   第代したデーシればく切り次半でにないれています。 ()   しかく1 シリシックするか、反く切り次半にないます。 ()   マージの形式 ()   マージの形式 ()   マージの形式 ()   マージの形式 ()   マージの形式 ()   マージの形式 ()   マージの形式 ()   マージの形式 ()   マージの形式 ()   マージの形式 ()   マージの形式 ()   マージの形式 ()   マージのが式 ()   マージのが式 ()   マージャ ()   マージャ ()   マージャ ()   マージャ ()   マージャ ()   マージャ ()   マージャ ()   マージャ ()   マージャ ()   マージャ ()   マージャ ()   マージャ ()   マージャ ()   マージャ ()   マージャ () |
|----------------------------------------------------------------------------------------------------|----------------------------------------------------------------------------------------------------|
| 5 .「テキストファイルウ<br>ィザード - 2 / 3」が表示<br>されます。[次へ > ] ボタ<br>ンをクリックします。                                                                                    | アイートドの区 切り次手を接足して(25(、ビー)つのフルビュー) オタウルビ区 切りの直接条示されます。 マートドの区 切り次手を接足して(25(、ビー)つのフルビュー) オタウルビ区 切りの直接条示されます。 マートドの区 切り次手を接足して(25(、ビー)つのフルビュー) オタウルビ区 びりの直接条示されます。   ダブワD ・ 連続人た乞 切り次年は 1 次干して自分(2) ・ 連続人た乞 切り次年は 1 次干して自分(2)   グラマーのフルビュー(2) ・ ・・・・・・・・・・・・・・・・・・・・・・・・・・・・・・・・・・・                                                                                                    |
| 6.「テキストファイルウ<br>ィザード - 3 / 3」が表示<br>されます。画面下の「デー<br>タのプレビュー」欄で、一<br>番左の列をクリックし反<br>転表示させます。この状態<br>で、「列のデータ形式」を<br>「文字列」へ変更し、[完<br>了]ボタンをクリックしま<br>す。 | アキスト ファイル クイザート - 3/3 ア   ビター大きたの1407 - 7%55<                                                                                                    |
| 7.文字列として出力され<br>ます。「取引先」「頭」列を<br>削除し、保存します。                                                                                                    | A B P D E T N N N N N N N N N N N N N N N N N N N N N N N N N N N N N N N N N N N N N N N N N N N N N N N N N N N N N N N N N N N N N N N N N N N N N N N N N N N N N N N N N N N N N N N N N N N N N N N N N N N N N                                                                                                    |